## ensemble

### Entitlements Admin Comps

## **Table of Contents**

- 2 Installation
- 3 Login Screen
- 4 Folio Permissions
- 5 Folio Permissions: Selected
- 6 Folio Permissions: Selected Project
- 7 Folio Permissions: Modifying Permissions
- 8 Folio Permissions: Conflicts
- 9 Folio Permissions: Multiple Selected
- 10 Folio Permissions: Modifying Multiple
- 11 User Management
- 12 User Management: Selected
- 13 User Management: Add New User
- 14 User Management: Group Selected
- 15 User Management: Add New Group
- 16 Settings Screen

### ensemble

1

# Installation

- Download CQ 5.5 install 1.
- 2. Rename [latest.jar] to (ex. cq5-publish-p4503.jar)
- Double click jar installing CQ 5.5 3.
- Install maven 2.2.1 4.
- Confirm maven is installed by launching cmd > mvn -version 5.
- When the CQ 5.5 is finished installing, go to http://localhost:4503/system/console/configMgr 6.
- Search for Apache Sling Servlet click the list will launch a popup 7.
- In the popup, at the end of Execution Path section add /DPSServiceProvider/ then save 8.

|            | If enabled and if use request workspace is enabled and no scripts are found using the r                                                                                                |
|------------|----------------------------------------------------------------------------------------------------|
| Execution  | /bin/                                                                                                    |
| Paths      | /libs/                                                                                                    |
|            | /apps/                                                                                                    |
|            | /system/                                                                                                    |
|            | /index.servlet                                                                                                    |
|            | /login.servlet                                                                                                    |
|            | /services/                                                                                                    |
|            | /DPSServiceProvider/                                                                                                    |
|            | The paths to search for executable scripts. If no path is configured this is treated like the<br>allowed. Without a slash an exact matching script is allowed. (servletresolver.paths) |
| Default    | html                                                                                                    |
| Extensions | The list of extensions for which the default behavior will be used. This means that the la                                                                                             |

- Open a command prompt window. Direct it's path to the location of the parent folder which 9. contains all of the code. Run mvn install -P local-pub
- Navigate to http://localhost:4503:450/crx/packmgr/index.jsp, login as admin 10.

Click the upload button 11.

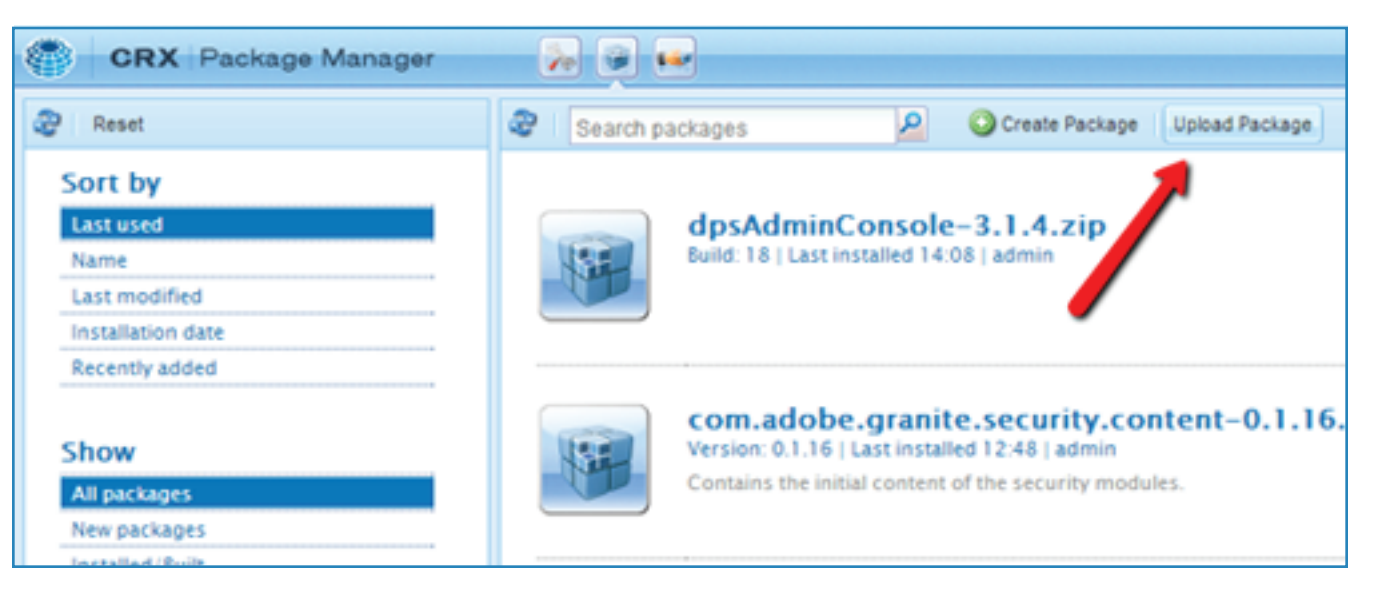

#### Upload and install the dpsAdminConsole plugin 12.

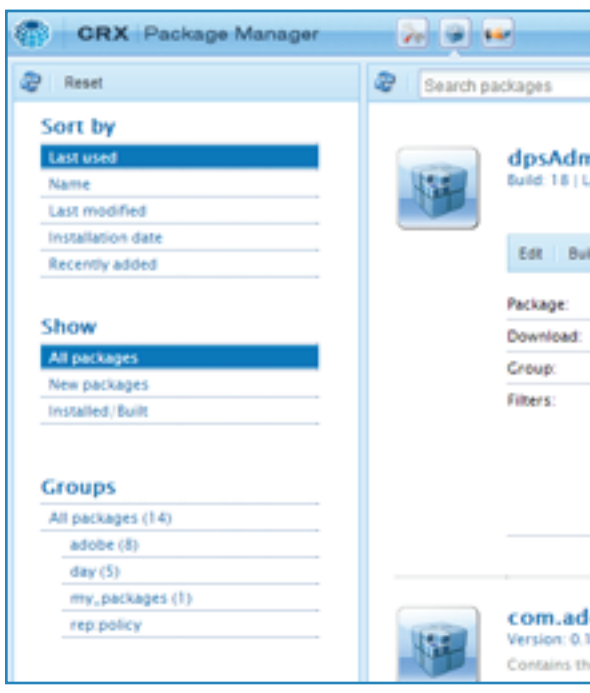

13.

### ensemble

|            |                                  | 2 0                                                                                       | Create Package                                                                                                  | Upload Package |        |    |       |         |  |
|------------|----------------------------------|-------------------------------------------------------------------------------------------|----------------------------------------------------------------------------------------------------|----------------|--------|----|-------|---------|--|
| nii        | nCor                             | sole-3                                                                                    | .1.4.zip                                                                                                    |                |        | 88 | Share | 2.4 MB  |  |
| ild.       | Install                          | Download                                                                                  | Share                                                                                                    |                | More - |    |       |         |  |
|            | dp                               | sAdminCo                                                                                  | insole-3.1.4                                                                                                    |                |        |    |       |         |  |
|            | dp                               | sAdminCo                                                                                  | onsole-3.1.4.zip (                                                                                              | (2.4 M8)       |        |    |       |         |  |
|            | m                                | y, package                                                                                | 5                                                                                                    |                |        |    |       |         |  |
|            | /c<br>/e<br>/h<br>/h<br>/c<br>/h | ontent/dp:<br>tc/designs<br>pps/dpsen<br>ome/grou<br>ome/users<br>ontent/rep<br>ome/rep.p | sentitlement<br>i/dpsentitlement<br>ititlement<br>ips/dps entitlements<br>s/e/entitlements<br>ipolicy<br>solicy | ents<br>admin  |        |    |       |         |  |
| lol<br>1.1 | be.g<br>6   Last<br>nitial co    | ranite.s                                                                                  | security.com                                                                                                    | ntent-0.1.16   | i.zip  | •  | OK    | 58.1 KB |  |

### After successful install, navigate to http://localhost:4503/content/dpsentitlement.html

## **Login Screen**

| ensemble<br>Entitlements Admin |           |
|--------------------------------|-----------|
| ப் Login                       |           |
|                                |           |
|                                | Username: |
|                                | Password: |
|                                |           |
|                                |           |
|                                |           |
|                                |           |
|                                |           |
|                                |           |
|                                |           |
|                                |           |
|                                |           |
|                                |           |
|                                |           |
|                                |           |
|                                |           |

## ensemble

#### Notes

Users can input their credentials here to login to the system.

### Default login credentials:

Username: entitlementsadmin Password: password

## **Folio Permissions**

| ensemble<br>Entitlements Admin | FOLIO USER<br>PERMISSIONS MANAGEMENT                                                                                                    |                     | Settings 🕕 Logout |
|--------------------------------|----------------------------------------------------------------------------------------------------|---------------------|-------------------|
| Name                           | Description                                                                                                    | Date Created        | Actions           |
| Project 1                      | Lorem ipsum dolor sit amet, consectetur adipiscing elit. Morbi aliquet elit<br>vel est venenatis eget venenatis metus laoreet. In scelerisque, erat ut<br>rhoncus fringilla, quam eros varius justo, in volutpat nisi lorem non velit.<br>Aenean lacinia iaculis fermentum. | Feb 19, 2013 6:00pm | *                 |
| Project 2                      | Lorem ipsum dolor sit amet, consectetur adipiscing elit. Morbi aliquet elit<br>vel est venenatis eget venenatis metus laoreet. In scelerisque, erat ut<br>rhoncus fringilla, quam eros varius justo, in volutpat nisi lorem non velit.<br>Aenean lacinia iaculis fermentum. | Feb 19, 2013 6:00pm | ø                 |
| Project 3                      | Lorem ipsum dolor sit amet, consectetur adipiscing elit. Morbi aliquet elit<br>vel est venenatis eget venenatis metus laoreet. In scelerisque, erat ut<br>rhoncus fringilla, quam eros varius justo, in volutpat nisi lorem non velit.<br>Aenean lacinia iaculis fermentum. | Feb 19, 2013 6:00pm | ø                 |
| Project 4                      | Lorem ipsum dolor sit amet, consectetur adipiscing elit. Morbi aliquet elit<br>vel est venenatis eget venenatis metus laoreet. In scelerisque, erat ut<br>rhoncus fringilla, quam eros varius justo, in volutpat nisi lorem non velit.<br>Aenean lacinia iaculis fermentum. | Feb 19, 2013 6:00pm | ø                 |
| Project 5                      | Lorem ipsum dolor sit amet, consectetur adipiscing elit. Morbi aliquet elit<br>vel est venenatis eget venenatis metus laoreet. In scelerisque, erat ut<br>rhoncus fringilla, quam eros varius justo, in volutpat nisi lorem non velit.<br>Aenean lacinia iaculis fermentum. | Feb 19, 2013 6:00pm | ø                 |
| Project 6                      | Lorem ipsum dolor sit amet, consectetur adipiscing elit. Morbi aliquet elit<br>vel est venenatis eget venenatis metus laoreet. In scelerisque, erat ut<br>rhoncus fringilla, quam eros varius justo, in volutpat nisi lorem non velit.<br>Aenean lacinia iaculis fermentum. | Feb 19, 2013 6:00pm | ø                 |
|                                |                                                                                                    |                     |                   |

### ensemble

### Notes

This first tab shows Folio Permissions. There is a list of folios and the ability to view and edit them.

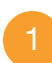

### Folio Item

Each folio will show an image, the name, a description and the date created.

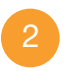

### Folio Picture

Clicking on the preview image will open up a larger view of it.

## **Folio Permissions: Selected**

| ensemble<br>Entitlements Admin | FOLIO USER<br>PERMISSIONS MANAGEMENT                                                                                                    |                     | Settings 🕕 Logout |
|--------------------------------|----------------------------------------------------------------------------------------------------|---------------------|-------------------|
| Name                           | Description                                                                                                    | Date Created        | Actions           |
| Project 1                      | Lorem ipsum dolor sit amet, consectetur adipiscing elit. Morbi aliquet elit<br>vel est venenatis eget venenatis metus laoreet. In scelerisque, erat ut<br>rhoncus fringilla, quam eros varius justo, in volutpat nisi lorem non velit.<br>Aenean lacinia iaculis fermentum. | Feb 19, 2013 6:00pm | *                 |
| Project 2                      | Lorem ipsum dolor sit amet, consectetur adipiscing elit. Morbi aliquet elit<br>vel est venenatis eget venenatis metus laoreet. In scelerisque, erat ut<br>rhoncus fringilla, quam eros varius justo, in volutpat nisi lorem non velit.<br>Aenean lacinia iaculis fermentum. | Feb 19, 2013 6:00pm |                   |
| Project 3                      | Lorem ipsum dolor sit amet, consectetur adipiscing elit. Morbi aliquet elit<br>vel est venenatis eget venenatis metus laoreet. In scelerisque, erat ut<br>rhoncus fringilla, quam eros varius justo, in volutpat nisi lorem non velit.<br>Aenean lacinia iaculis fermentum. | Feb 19, 2013 6:00pm | ø                 |
| Project 4                      | Lorem ipsum dolor sit amet, consectetur adipiscing elit. Morbi aliquet elit<br>vel est venenatis eget venenatis metus laoreet. In scelerisque, erat ut<br>rhoncus fringilla, quam eros varius justo, in volutpat nisi lorem non velit.<br>Aenean lacinia iaculis fermentum. | Feb 19, 2013 6:00pm | ø                 |
| Project 5                      | Lorem ipsum dolor sit amet, consectetur adipiscing elit. Morbi aliquet elit<br>vel est venenatis eget venenatis metus laoreet. In scelerisque, erat ut<br>rhoncus fringilla, quam eros varius justo, in volutpat nisi lorem non velit.<br>Aenean lacinia iaculis fermentum. | Feb 19, 2013 6:00pm | ø                 |
| Project 6                      | Lorem ipsum dolor sit amet, consectetur adipiscing elit. Morbi aliquet elit<br>vel est venenatis eget venenatis metus laoreet. In scelerisque, erat ut<br>rhoncus fringilla, quam eros varius justo, in volutpat nisi lorem non velit.<br>Aenean lacinia iaculis fermentum. | Feb 19, 2013 6:00pm | ø                 |
|                                |                                                                                                    |                     |                   |
|                                |                                                                                                    |                     | View Permissions  |

### ensemble

### Notes

Selecting a folio will activate controls in the bottom row.

1

### **View Permissions**

Selecting a folio will activate this button so users can view and modify the permissions for this folio.

## **Folio Permissions: Selected Project**

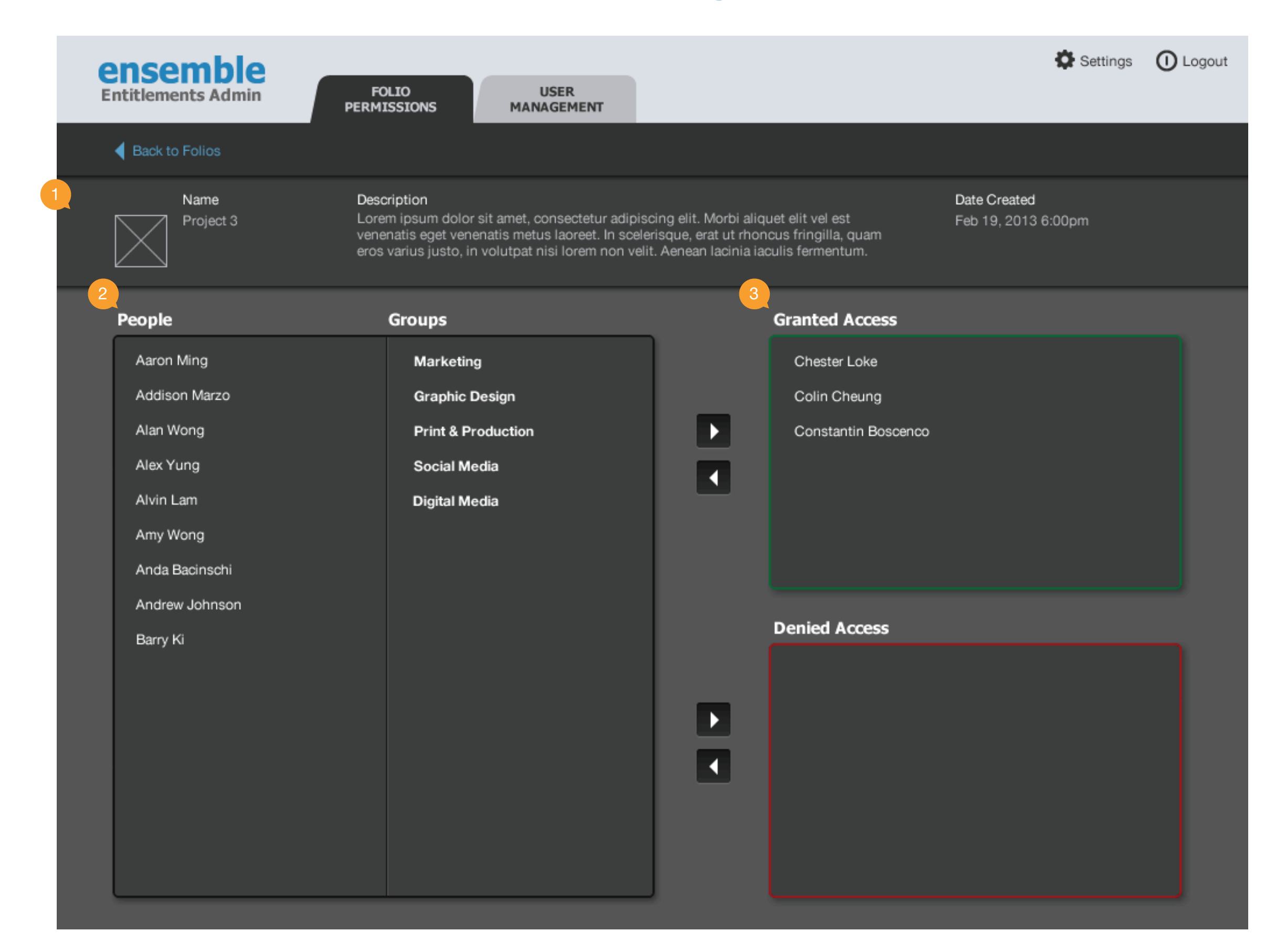

### ensemble

### Notes

The view of a selected folio.

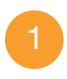

#### Folio Information

The same information will be presented here so it is clear to the user which folio s/he is viewing.

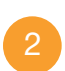

#### List of People/Groups

A list of all the users and groups will be presented here, if they are not already in the Grant Access panel or the Deny Access panel.

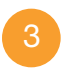

#### Grant Access

Users who have been granted access will be switched over to this column.

## **Folio Permissions: Modifying Permissions**

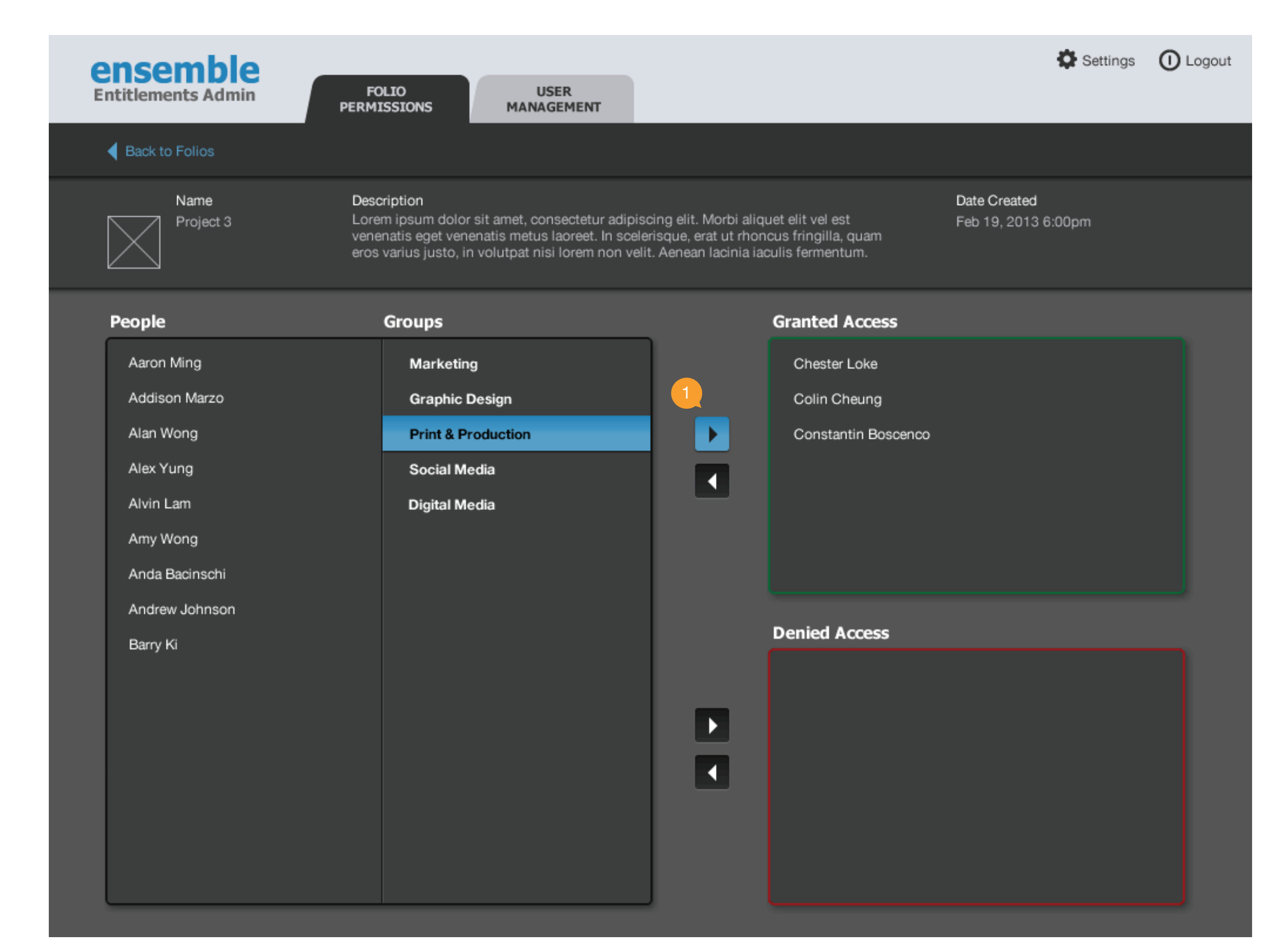

### ensemble

### Notes

Selecting an item to grant/deny access.

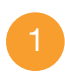

#### Controls

These controls will activate/deactivate accordingly to allow the user to deny/grant access to people and groups.

## **Folio Permissions: Conflicts**

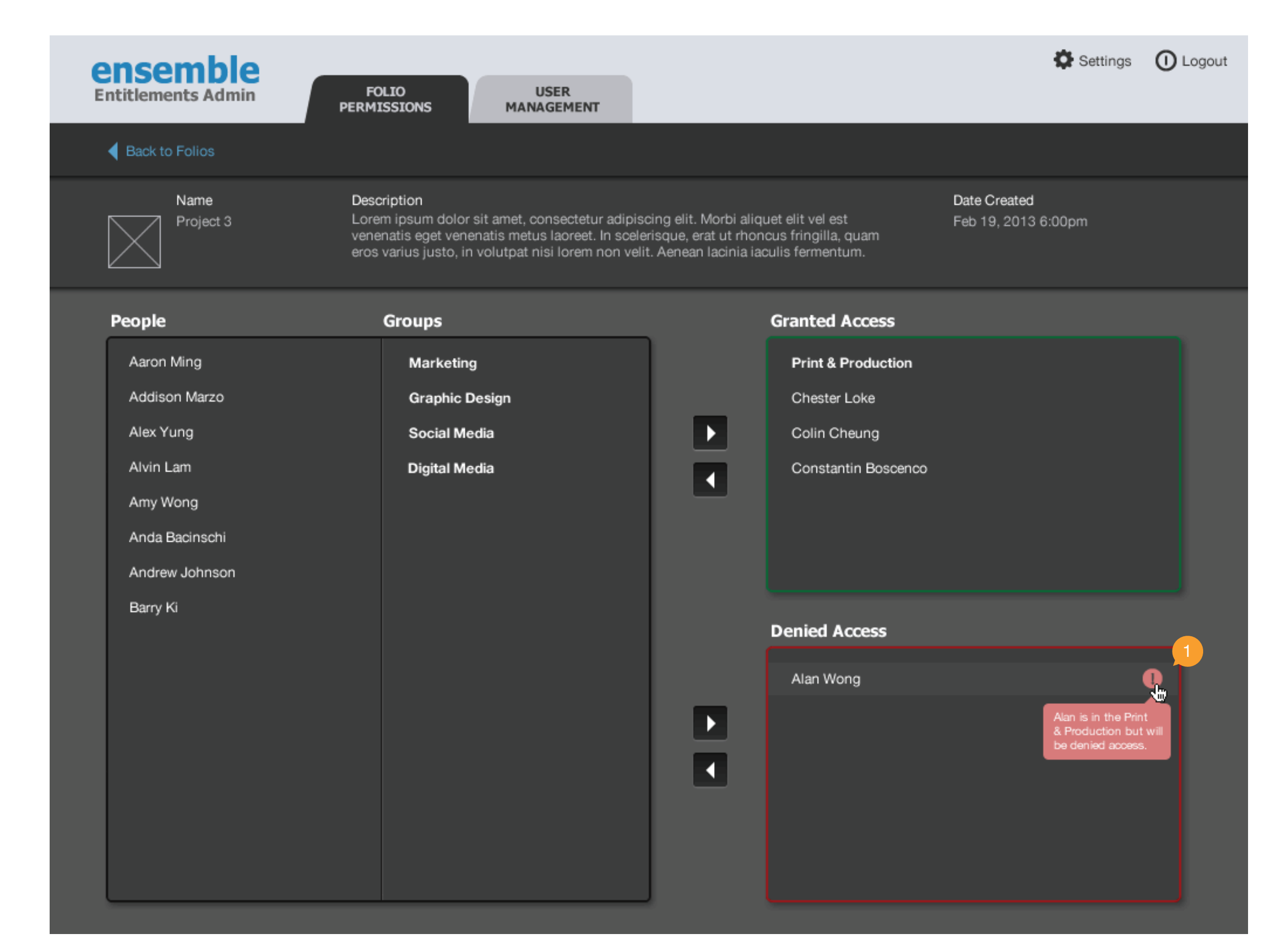

### ensemble

#### Notes

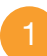

#### Conflicts

Conflicts will be shown when a person/group is in Denied Access but is part of a Group in Granted Access. The specifics will be shown when hovered over.

# **Folio Permissions: Mulitple Selected**

| ensemble<br>Entitlements Admin | FOLIO USER<br>PERMISSIONS MANAGEMENT                                                                                                    |                     | Settings 🕕 Logout  |
|--------------------------------|----------------------------------------------------------------------------------------------------|---------------------|--------------------|
| Name                           | Description                                                                                                    | Date Created        | Actions            |
| Project 1                      | Lorem ipsum dolor sit amet, consectetur adipiscing elit. Morbi aliquet elit<br>vel est venenatis eget venenatis metus laoreet. In scelerisque, erat ut<br>rhoncus fringilla, quam eros varius justo, in volutpat nisi lorem non velit.<br>Aenean lacinia iaculis fermentum. | Feb 19, 2013 6:00pm | ▲                  |
| Project 2                      | Lorem ipsum dolor sit amet, consectetur adipiscing elit. Morbi aliquet elit<br>vel est venenatis eget venenatis metus laoreet. In scelerisque, erat ut<br>rhoncus fringilla, quam eros varius justo, in volutpat nisi lorem non velit.<br>Aenean lacinia iaculis fermentum. | Feb 19, 2013 6:00pm | ø                  |
| Project 3                      | Lorem ipsum dolor sit amet, consectetur adipiscing elit. Morbi aliquet elit<br>vel est venenatis eget venenatis metus laoreet. In scelerisque, erat ut<br>rhoncus fringilla, quam eros varius justo, in volutpat nisi lorem non velit.<br>Aenean lacinia iaculis fermentum. | Feb 19, 2013 6:00pm | ø                  |
| Project 4                      | Lorem ipsum dolor sit amet, consectetur adipiscing elit. Morbi aliquet elit<br>vel est venenatis eget venenatis metus laoreet. In scelerisque, erat ut<br>rhoncus fringilla, quam eros varius justo, in volutpat nisi lorem non velit.<br>Aenean lacinia iaculis fermentum. | Feb 19, 2013 6:00pm | ø                  |
| Project 5                      | Lorem ipsum dolor sit amet, consectetur adipiscing elit. Morbi aliquet elit<br>vel est venenatis eget venenatis metus laoreet. In scelerisque, erat ut<br>rhoncus fringilla, quam eros varius justo, in volutpat nisi lorem non velit.<br>Aenean lacinia iaculis fermentum. | Feb 19, 2013 6:00pm | ø                  |
| Project 6                      | Lorem ipsum dolor sit amet, consectetur adipiscing elit. Morbi aliquet elit<br>vel est venenatis eget venenatis metus laoreet. In scelerisque, erat ut<br>rhoncus fringilla, quam eros varius justo, in volutpat nisi lorem non velit.<br>Aenean lacinia iaculis fermentum. | Feb 19, 2013 6:00pm | ø                  |
|                                |                                                                                                    |                     | Modify Permissions |

### ensemble

#### Notes

Selecting multiple folios in the list will change the button to Modify Permissions - since the user will not be able to see the permissions given for each individual folio but will be able to overwrite the changes in this batch modification.

# **Folio Permissions: Modifying Multiple**

| ntitlements Admin   | FOLIO USER<br>PERMISSIONS MANAGEMENT |   |                | Settings | () Logo |
|---------------------|--------------------------------------|---|----------------|----------|---------|
| Project 3 Project 4 | ojects:                              |   |                |          |         |
| People              | Groups                               | _ | Granted Access |          |         |
| Aaron Ming          | Marketing                            |   |                |          |         |
| Addison Marzo       | Graphic Design                       |   |                |          |         |
| Alan Wong           | Print & Production                   |   |                |          |         |
| Alex Yung           | Social Media                         |   |                |          |         |
| Alvin Lam           | Digital Media                        |   |                |          |         |
| Amy Wong            |                                      |   |                |          |         |
| Anda Bacinschi      |                                      |   |                |          |         |
| Andrew Johnson      |                                      |   | Denied Access  |          |         |
| Barry Ki            |                                      |   |                |          |         |
| Chester Loke        |                                      |   |                |          |         |
| Colin Cheung        |                                      |   |                |          |         |
| Constantin Boscenco |                                      |   |                |          |         |
|                     |                                      |   |                |          |         |
|                     |                                      |   |                |          |         |

### ensemble

#### Notes

1

#### List of Folios

The folios that were selected in the previous page by the user will be shown here. The user can delete individual folios if s/he decides s/he doesn't want to modify them here.

### List of People/Groups

2

All users will be in this list regardless if they had been granted/denied access to one or more of the folios. Any changes here will be modified across the selected folios.

## **User Management**

| ensemble           |                      |                    | Settings 🕕 Logout               |
|--------------------|----------------------|--------------------|---------------------------------|
| Entitlements Admin | FOLIO<br>PERMISSIONS | USER<br>MANAGEMENT |                                 |
| <b>_</b>           |                      |                    | 2<br>Add New User Add New Group |
| Aaron Ming         | <u> </u>             |                    |                                 |
| Addison Marzo      |                      |                    |                                 |
| Alan Wong          |                      |                    |                                 |
| Alex Yung          |                      |                    |                                 |
| Alvin Lam          |                      |                    |                                 |
| Amy Wong           |                      |                    |                                 |
| Anda Bacinschi     |                      |                    |                                 |
| Andrew Johnson     |                      |                    |                                 |
| Barry Ki           |                      |                    |                                 |
| Bernard Poon       |                      |                    |                                 |
| Bertrand Ong       |                      |                    |                                 |
| Bill Hsu           |                      |                    |                                 |
| Bill Wu            |                      |                    |                                 |
| Brian Bacinschi    |                      |                    |                                 |
| Bryan Chi          |                      |                    |                                 |
| Bryan Lengle       |                      |                    |                                 |
| Bryan Wu           |                      |                    |                                 |
| Carla Ty           |                      |                    |                                 |
| Chester Loke       |                      |                    |                                 |
| Colin Cheung       |                      |                    |                                 |

### ensemble

### Notes

The User Management tab will be accessible to only those who have been granted access in this system. This tab allows users to manage people and groups.

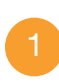

#### User List

A list of all the existing users in the system will be shown here.

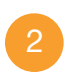

### Add New User/Group

Select one of these buttons to add a new user or group.

# **User Management: Selected**

| ensemble<br>Entitlements Admin | FOLIO<br>PERMISSIONS | USER<br>MANAGEMENT           |                     | Settings 🕕 Logout                |
|--------------------------------|----------------------|------------------------------|---------------------|----------------------------------|
| 2                              |                      |                              |                     | Add New User Add New Group       |
| Aaron Ming<br>Addison Marzo    |                      | Alvin Lam                    |                     | 2 Edit User Info 🛛 🗴 Delete User |
| Alan Wong<br>Alex Yung         |                      | First Name:                  | Alvin               |                                  |
| Alvin Lam                      |                      | Last Name:                   | Lam                 |                                  |
| Amy Wong                       |                      | Email:                       | alvinl@ensemble.com |                                  |
| Anda Bacinschi                 |                      | Folio Permissions Privileae: | Read/Write          |                                  |
| Andrew Johnson                 |                      | . ene i enne en ege          |                     |                                  |
| Barry Ki                       |                      | User Management Access:      | Yes                 |                                  |
| Bernard Poon                   |                      |                              |                     |                                  |
| Bertrand Ong                   |                      | Groups:                      | Graphic Design      |                                  |
| Bill Hsu                       |                      |                              | Print & Production  |                                  |
| Bill Wu                        |                      |                              |                     |                                  |
| Brian Bacinschi                |                      |                              |                     |                                  |
| Bryan Chi                      |                      |                              |                     |                                  |
| Bryan Lengle                   |                      |                              |                     |                                  |
| Bryan Wu                       |                      |                              |                     |                                  |
| Carla Ty                       |                      |                              |                     |                                  |
| Chester Loke                   |                      |                              |                     |                                  |
| Colin Cheung                   |                      |                              |                     |                                  |

### ensemble

#### Notes

1

### User Information

All information about the user will be shown on this screen, including what system permissions s/he has and what groups s/he is a part of.

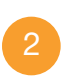

#### Controls

A user may edit the user information or delete the user.

## **User Management: Add New User**

| ensemble<br>Entitlements Admin                                      | FOLIO USER<br>PERMISSIONS MANAGEMENT | 🍄 Settings | O Logout |
|---------------------------------------------------------------------|--------------------------------------|------------|----------|
| 2                                                                   |                                      |            |          |
| 💄 Add New User                                                      |                                      |            |          |
| First Name:                                                         | Alvin                                |            |          |
| Last Name:                                                          | Lam                                  |            |          |
| Email:                                                              | alvinl@ensemble.com                  |            |          |
| Folio Permissions Privilege:                                        | Read/Write                           |            |          |
| User Management Access:                                             | Yes, grant access to User Management |            |          |
| Add New User <table-cell> <table-cell> Ca</table-cell></table-cell> | ncel                                 |            |          |

## ensemble

### Notes

Adding a new user will open up this screen giving the user options to fill out.

## **User Management: Group Selected**

| ensemble<br>Entitlements Admin | FOLIO<br>PERMISSIONS | USER<br>MANAGEMENT |                                                                                                    | Setti                  | ngs 🛈 Logout   |
|--------------------------------|----------------------|--------------------|----------------------------------------------------------------------------------------------------|------------------------|----------------|
| <b>_</b> **                    |                      |                    |                                                                                                    | Add New User           | Add New Group  |
| Administration                 | f                    | Print & Productior | ו                                                                                                    | 2<br>Z Edit Group Lafo | × Delete Group |
| п                              |                      |                    |                                                                                                    |                        |                |
| Legal                          |                      | Name:              | Print & Production                                                                                                    |                        |                |
| Marketing                      | _                    | Description:       | Lorom incum dolor                                                                                                    |                        |                |
| Print & Production             | _                    | Description.       | Loren ipsun dolor                                                                                                    |                        |                |
| Graphic Design                 |                      | Members:           | Graphic Design<br>Carla Ty<br>Chester Loke<br>Colin Cheung<br>Constantin Boscenco<br>Daniel Lau<br>Danny Yu<br>Darius Law |                        |                |

### ensemble

#### Notes

1

### Group Information

All information about the group will be shown on this screen, including the name, description and members of the group.

### Controls

A user may edit the group information or delete the group.

## **User Management: Add New Group**

| ensemble<br>Entitlements Admin | FOLIO<br>PERMISSIONS | USER<br>MANAGEMENT |   |                |   | 🔅 Settings | O Logout |
|--------------------------------|----------------------|--------------------|---|----------------|---|------------|----------|
| <b>L</b>                       |                      |                    |   |                |   |            |          |
| 🍄 Add New Group                |                      |                    |   |                |   |            |          |
| Name:                          | Print & Production   |                    |   |                |   |            |          |
| Description:                   | Lorem dolor ipsum    |                    |   |                |   |            |          |
|                                |                      |                    |   |                |   |            |          |
| Add Groups:                    | Search for groups    | Q                  |   |                |   |            |          |
|                                | Digital Media        | <b>^</b>           |   | Graphic Design |   |            |          |
|                                | Social Media         |                    |   |                |   |            |          |
|                                | Public Relations     |                    | - |                |   |            |          |
|                                | Marketing Analysis   | •                  |   |                | l |            |          |
| Add Users:                     | Search for users     | Q                  |   |                |   |            |          |
|                                | Aaron Ming           | <b>^</b>           |   | Andrew Johnson |   |            |          |
|                                | Addison Marzo        |                    |   | Barry Ki       |   |            |          |
|                                | Alan Wong            |                    | ◀ | Bernard Poon   |   |            |          |
|                                | Alex Yung            | v                  |   | Bertrand Ong   | l |            |          |
|                                |                      |                    |   |                |   |            |          |
| Add New Group                  | ancel                |                    |   |                |   |            |          |

## ensemble

### Notes

Adding a New Group will bring up this screen where the user will need to fill out the group name, description and select what groups if any and who should be in the group.

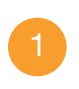

Group Selection Adds child groups.

2

User Selection Adds users to the group.

## **Settings Screen**

| Entitlements Admin FOLIO PERMISSIONS         | USER<br>MANAGEMENT       |                               |                      | 🏠 Settings | () Logout |
|----------------------------------------------|--------------------------|-------------------------------|----------------------|------------|-----------|
| 🔅 Settings                                   |                          |                               |                      |            |           |
| Login Credential: entitlementsadmin          |                          | DPS Publisher ID<br>Adobe ID: | o amy.w@ensemble.com | delete     |           |
| Current Password:<br>New Password:           |                          | Add Adobe ID:<br>Password:    |                      |            | ld        |
| DPS Publisher ID: amy.w@ensemble.com         |                          |                               |                      |            |           |
| DPS Publisher ID: http://edge.adobe-dcfs.com | n/ddp/issueServer/issues |                               |                      |            |           |
| Server Timeout: 15 minutes                   |                          |                               |                      |            |           |
|                                              |                          |                               |                      |            |           |
| Save X Cancel                                |                          |                               |                      |            |           |

## ensemble

### Notes

Users can change server/account configurations in the Settings screen.

1

### **DPS** Publisher ID

The user can select an existing Publisher ID to view or add a new one.